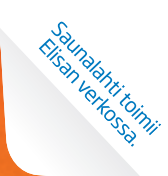

# Saunalahti Laajakaista, Kaapelimodeemi Kotiboksi EPC3825

# KÄYTTÖOPAS

Säilytä tämä pieni käyttöopas modeemin lähettyvillä. Sisältää vinkkejä laajakaistan käyttöön!

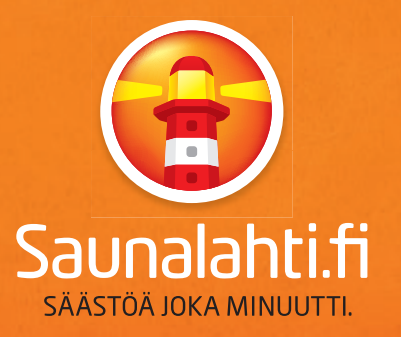

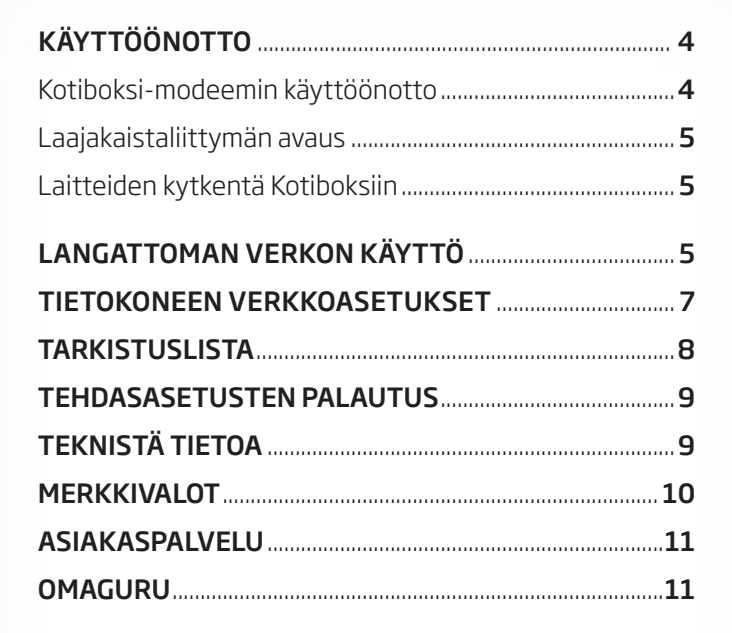

Sisällys

Tervetuloa!

# OTA TÄYSI ILO UUDESTA LAAJAKAISTA-LIITTYMÄSTÄSI!

Hyvä asiakas,

lämpimästi tervetuloa Saunalahden laajakaista-asiakkaaksi. Tähän käyttöoppaaseen olemme keränneet sinulle vinkkejä, jotka auttavat laajakaistan käyttöönotossa ja käytössä. Kirjoita tämän käyttöoppaan sivulle 11 laajakaistayhteytesi yhteystunnus, jonka löydät saamastasi tilausvahvistuksesta (SC 12345678). Näin yhteystunnuksesi säilyy tallessa, ja voit ottaa sen tarvittaessa esille, esimerkiksi kun olet yhteydessä asiakaspalveluumme. Samalta sivulta löydät myös palvelunumeromme sekä tietoa ja apua erilaisiin tilanteisiin.

Tervetuloa Saunalahti Laajakaista -asiakkaaksi - olet tehnyt hyvän valinnan!

Terveisin Saunalahti

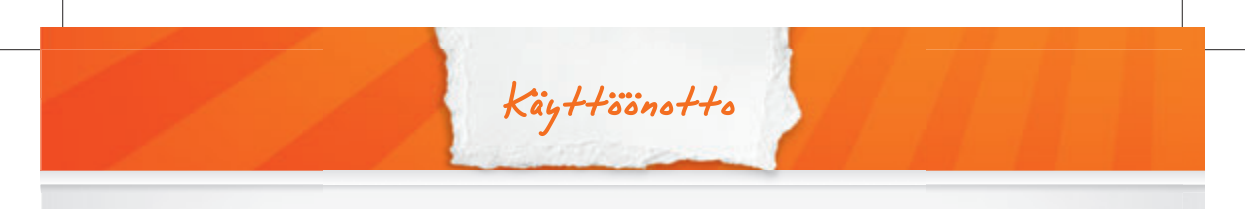

# ALOITA UUDEN LAAJA-KAISTAN KÄYTTÖÖNOTTO

#### 1. KOTIBOKSI-MODEEMIN KÄYTTÖÖNOTTO

- Liitä laitteen mukana tullut metallisilla liittimillä varustettu vaalea antennikaapeli modeemin CABLE-liittimeen. Liitä kaapelin toinen pää mukana tulleen haaroittimen DATA-liittimeen. Lopuksi kytke haaroitin antennipistorasian TV-liittimeen.
- Liitä virtalähteen kaapeli takapaneeliin POWER-liittimeen ja kytke virtalähde seinäpistorasiaan.
- Käynnistä laite takapaneelin ON/OFFkytkimestä.

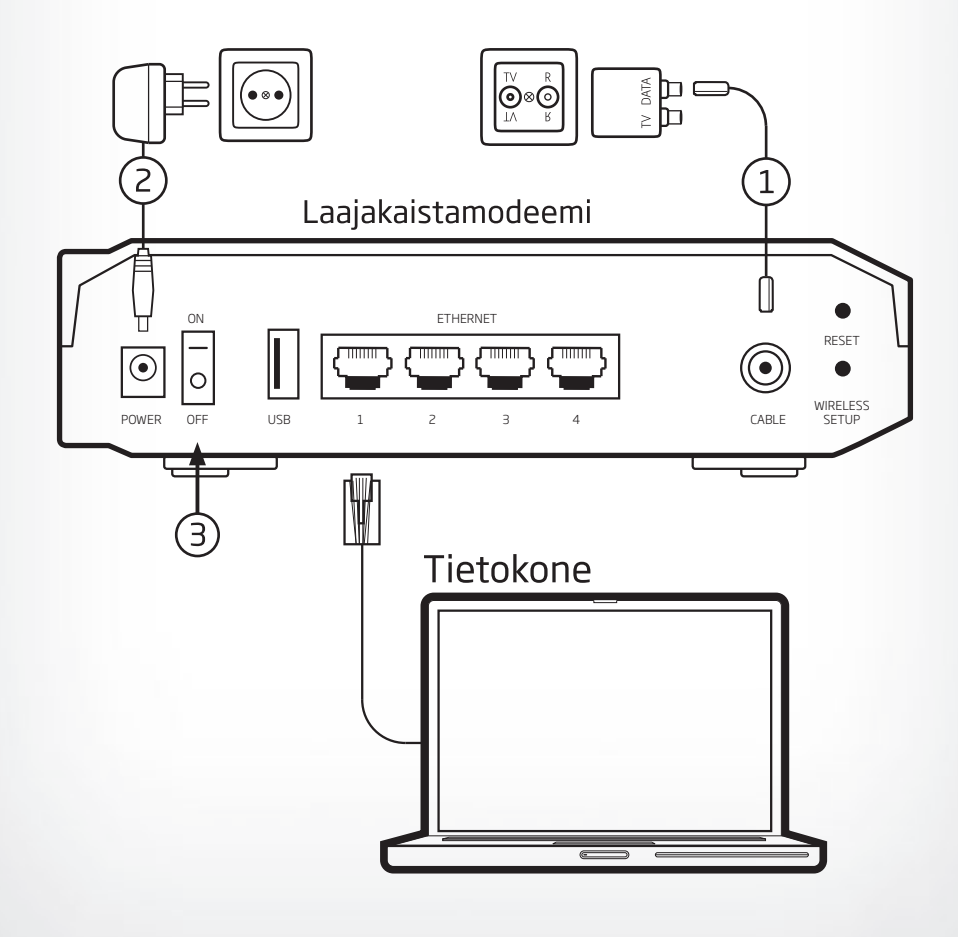

# 2. LAAJAKAISTALIITTYMÄN AVAUS

Laajakaistaliittymäsi on käyttövalmis, kun olet kytkenyt laitteen ylläolevien ohjeiden mukaisesti ja laitteen **DS-, US-** ja **ONLINE**-merkkivalot palavat kiinteästi Kotiboksi-modeemissasi. Jos merkkivalot eivät pala, katso sivulta 8 tarkistuslista tilanteisiin, kun jokin ei näytä olevan kohdallaan.

**Huomioi** että kun modeemi kytketään ensimmäistä kertaa, yhteyden hakemisessa kestää voi kestää 2–3 tuntia. Ensimmäisen kytkennän aikana laite voi käynnistyä useita kertoja itsekseen. Anna laitteen olla kytkettynä kunnes yhteys toimii.

Kun internet-yhteys on toiminnassa, asenna Saunalahti Avustaja tietokoneellesi osoitteesta **http://saunalahti.fi/avustaja**. Saunalahti Avustaja on maksuton työkalu, joka tekee Saunalahden laajakaistan käytössä mahdollisesti esiintyvien ongelmatilanteiden selvittämisen ja korjaamisen helpoksi. Avustaja seuraa yhteyden toimintaa ja auttaa sinua mahdollisissa yhteysongelmissa.

Pidä tietokoneesi käyttöjärjestelmä ajan tasalla ja huolehdi, että tietokoneessasi on palomuuri- ja virustorjuntaohjelmisto. Tutustu Saunalahden Turvapakettiin osoitteessa http://saunalahti.fi/internet/turva/

## 3. LAITTEIDEN KYTKENTÄ KOTIBOKSIIN

Kotiboksilla voit jakaa internetyhteyden useille laitteille. Aloita laitteiden lisäys sen jälkeen, kun olet varmistunut, että kaapelimodeemiyhteys toimii.

Verkkokaapelilla (Ethernet, RJ45) kytkettävät laitteet, kuten tietokone tai pelikonsoli kytketään Kotiboksin keltaiseen **ETHERNET 1, 2, 3** tai **4**-liittimeen.

Voit säästää kustannuksissa ja nopeuttaa tiedonsiirtoa käyttämällä kotona ollessasi Kotiboksin langatonta verkkoa mobiilidatayhteyden sijaan. Kannettavat tietokoneet, älypuhelimet, tablettitietokoneet ja muut langattomasti kytkettävät laitteet toimivat noin 10–30 m etäisyydellä modeemista. Ohjeet laitteiden kytkemiseen langattomasti löydät seuraavilta sivuilta.

Käyttöönotto

# LANGATTOMAN VERKON KÄYTTÖ

Voit käyttää internet-yhteyttä Saunalahti Kotiboksilla langattomasti, kun sinulla on langattomalla verkkosovittimella varustettu tietokone. Tarkemmat ohjeet saat langattoman laitteesi valmistajalta. Kun laite kysyy langattoman verkon nimeä (**SSID**) ja suojausavainta (**WPA Key**), löydät ne modeemisi pohjassa olevasta tarrasta.

Langattoman verkon nimi (SSID) on laitteen pohjassa olevan CM MAC -merkkisarjan kuusi viimeistä merkkiä.

Langattoman verkon salausavain on laitteen sarjanumero. Se on merkitty laitteen pohjaan S/N-kohtaan.

Langattoman verkon esimerkkiasetukset:

- Verkon nimi (SSID): 1A2B3C
- Verkon salausavain (Key): 123456789

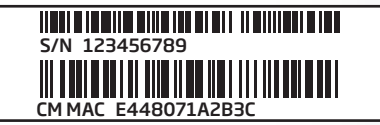

Sijoita Kotiboksi asunnossasi keskeiseen paikkaan, josta on mahdollisimman suora yhteys langattomiin laitteisiin. Mitä vähemmän tietokoneen ja Kotiboksin signaalin välissä on esteitä, sitä paremmin tietokone voi käyttää signaalia koko vahvuudessaan.

## VINKKI 1!

Oman langattoman lähiverkkosi tiedot löydät Kotiboksi-modeemisi pohjassa olevasta tarrasta, katso kuva.

#### WINDOWS 7

- Avaa Yhdistä verkkoon napsauttamalla ilmoitusalueella olevaa verkkokuvaketta ( tai ).
- Valitse Kotiboksisi luoma langaton verkko näyttöön tulevasta luettelosta ja valitse Yhdistä.
- Kirjoita verkon suojausavain kun ohjelma pyytää sitä ja valitse OK.

#### WINDOWS VISTA

- Napsauta Käynnistä-painiketta 
   ja valitse
   Yhdistä.
- Napsauta verkkoluettelossa verkkoa, johon haluat muodostaa yhteyden, ja valitse Yhdistä.
- 3. Kirjoita verkon suojausavain kun ohjelma pyytää sitä ja valitse OK.

#### WINDOWS XP

- Avaa Käynnistä-valikko ja valitse Ohjauspaneeli.
- 2. Napsauta tekstiä Verkko ja Internet yhteydet.
- 3. Napsauta Verkkoyhteydet-kuvaketta.
- Napsauta hiiren kakkosnäppäimellä käyttämäsi langattoman lähiverkkoyhteyden kuvaketta (yleensä nimellä Langaton verkkosovitin) ja valitse avautuvasta listasta Näytä vapaat langattomat verkot.
- Valitse listasta Kotiboksin luoman langattoman verkon nimi ja paina Yhdistä-painiketta.

#### MAC 05 X 10

- Osoita AirPort-tilavalikkoa ja valitse langaton kotiverkkosi.
- 2. Anna langattoman verkon salasana.

 Valitse Muista tämä verkko, jos haluat että Mac liittyy automaattisesti langattomaan verkkoon jatkossa.

#### WPS-TOIMINTOA TUKEVAT LAITTEET

Jos laitteesi tukee WPS-toimintoa (langaton paritus, pikamääritys), voidaan laite yhdistää nopeasti langattomaan verkkoon aktivoimalla kummankin laitteen WPS-toiminto yhtäaikaisesti.

- Paina Kotiboksin takaosassa olevaa WIRELESS SETUP -painiketta. Kotiboksin WPS-toiminto aktivoituu kahdeksi minuutiksi. WPS-valo vilkkuu.
- 2. Aktivoi yhdistettävän laitteen WPS-toiminto kahden minuutin kuluessa.

# APPLE iOS (esim: iPhone, iPad):

1. Avaa Asetukset.

Langaton verkko

- 2. Avaa kohta: Wi-Fi.
- **3.** Valitse Kotiboksin langattoman verkon nimi.
- Syötä salausavain ruudussa näkyvien ohjeiden mukaisesti.

#### ANDROID (esim: puhelimet, tabletit):

Android-käyttöjärjestelmällä varustettujen laitteiden käyttöliittymissä on valmistajakohtaisia eroja. Tarkista tarvittaessa laitevalmistajan ohjeet.

- 1. Valitse Asetukset.
- 2. Valitse Langattomat verkot.
- 3. Valitse Wi-Fi-asetukset.
- **4.** Valitse Kotiboksin langattoman verkon nimi ja syötä salausavain.

#### SYMBIAN

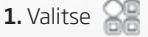

Verkkoasetukset

- 2. Valitse Asetukset.
- 3. Valitse Yhteydet > Langaton lähiverkko.
- Valitse Kotiboksin langattoman verkon nimi ja syötä salausavain.

# 🚰 WINDOWS PHONE 7

- 1. Tuo näkyviin sovellusluettelo sipaisemalla aloitusnäytössä vasemmalle ja napauta sitten Asetukset
- 2. Valitse WLAN.
- **3.** Valitse Kotiboksin langattoman verkon nimi ja syötä salausavain.

# VINKKI 2!

Sujuvat yhteydet kotona myös matkapuhelimellasi ja/tai tabletilla. Ota lähiverkko käyttöösi myös näillä!

# TIETOKONEEN VERKKOASETUKSET

Nämä asetukset ovat yleensä oletusarvoisesti oikein tietokoneessa eikä niitä tällöin ole tarvetta muuttaa. Oletusarvoisesti tietokone tulee asettaa hakemaan Internetasetukset automaattisesti (DHCP). Asetuksien muuttamiseen tarvitaan järjestelmänvalvojan oikeudet.

#### WINDOWS VISTA JA WINDOWS 7

- 1. Avaa Käynnistä-valikko ja valitse Ohjauspaneeli.
- 2. Napsauta tekstiä Verkko ja Internet.
- 3. Napsauta tekstiä Verkko- ja jakamiskeskus.

- Napsauta vasemmasta reunasta tekstiä Hallitse verkkoyhteyksiä (Windows Vista) tai Muuta sovittimen asetuksia (Windows 7).
- Napsauta hiiren kakkosnäppäimellä käyttämäsi lähiverkkoyhteyden kuvaketta (yleensä nimellä Lähiverkkoyhteys) ja valitse avautuvasta listasta Ominaisuudet.
- Napsauta Internet Protocol Version 4 (TCP/IPv4)-tekstiriviä ja paina Ominaisuudet-painiketta.
- 7. Tarkista, että Hae IP-osoite automaattisesti ja Hae DNS-palvelimen osoite automaattisesti ovat valittuina.
- 8. Tallenna asetukset painamalla OK.
- Jos et käytä verkossasi IPv6-määrityksiä, poista valintamerkki Internet Protocol Version 6 (TCP/IPv6) -osan edestä.
- **10.** Tallenna asetukset ja poistu painamalla **OK**-painiketta.

#### WINDOWS XP

- 1. Avaa Käynnistä-valikko ja valitse Ohjauspaneeli.
- 2. Napsauta tekstiä Verkko ja Internet yhteydet.
- 3. Napsauta Verkkoyhteydet-kuvaketta.
- Napsauta hiiren kakkosnäppäimellä käyttämäsi lähiverkkoyhteyden kuvaketta (yleensä nimellä Lähiverkkoyhteys) ja valitse avautuvasta listasta Ominaisuudet.
- Napsauta Internet-Protokolla TCP/IP -tekstiriviä ja paina Ominaisuudet-painiketta.
- 6. Tarkista, että Hae IP-osoite automaattisesti ja Hae DNS-palvelinosoite automaattisesti ovat valittuina.
- 7. Tallenna asetukset ja poistu painamalla OK-painiketta.

Tarkistuslista

# KAAPELIMODEEMIN TARKISTUSLISTA

#### **TEE SEURAAVAT TOIMENPITEET:**

- Kun käynnistät modeemin ensimmäisen kerran tai tehdasetusten palautuksen (reset) jälkeen, laite hakee kaapeliverkon asetuksia 15 minuuttia – 3 tuntia.
- Sammuta Kotiboksi-modeemi (irrota virtajohto), tietokone ja muut verkkolaitteet. Irrota Kotiboksista kaikki verkkokaapelit ja muut laitteet. Odota noin minuutti.
- 3. Kytke tietokone Kotiboksin takana olevaan ETHERNET-porttiin verkkokaapelilla ja kytke virta takaisin modeemiin ja tietokoneeseen. Kaapelimodeemin uudelleen käynnistyessä taajuusvalot DS ja US alkavat vilkkua, jonka seurauksena noin 2–180 minuutin jälkeen kytkemisestä ONLINE-merkkivalo ja taajuusvalot jäävät palamaan kiinteänä. ONLINEvalon palaessa laite on saanut IP-osoitteen ja yhteys on muodostunut. Kokeile yhteyttä tietokoneella. Jos yhteys ei toimi tietokoneella kokeile yhteyttä myös toisella tietokoneella tai muilla verkkolaitteilla.
- 4. Mikäli yhteys ei toimi, tarkista modeemin antennijohdon kytkentä: Kokeile johtoa kaikissa antennipistorasioissa. Joissakin asunnoissa kaapelimodeemiyhteys on kytketty antennirasian SAT-liittimeen. Tällöin kytkentä tehdään ilman haaroitinta. Irrota antennijohto seinäpistokkeesta sekä modeemista ja kytke se takaisin paikalleen. Kokeile ilman jatkojohtoja ja T-liittimiä (antennihaaroitin). Mikäli TV ja kaapelimodeemi ovat kytkettynä samaan T-haaroittimeen, ota T-haaroitin pois seinästä ja kokeile yhteyttä pelkällä kaapelimodeemilla. Antennijohto on altis kulumaan käytössä, testaa yhteyttä toisella johdolla.
- Jos yhteys ei toimi yllä olevien vaiheiden jälkeen, kokeile vielä tehdasasetusten palautusta ja tee vaiheet uudelleen. Kotiboksi-

modeemin tehdasasetusten palautuksen ohjeet löydät sivulta 9.

**HUOM!** Jos asunnossasi on useampi kaapelitelevisiopistorasia, kokeile yhteyden muodostumista kaikissa niissä.

#### LANGATTOMAAN VERKKOON LIITTYVISSÄ ONGELMISSA

- Varmista internet-yhteyden toimivuus ensin kytkemällä tietokone verkkokaapelilla Kotiboksin keltaiseen ETHERNET 1-liittimeen.
- Varmista että tietokoneen WLAN-sovitin on päällä.
- Kokeile verkon radiokanavan (1-13) ja salaustavan (WEP, WPA, WPA2) vaihtamista laitteen hallinnasta. Kaikki verkkolaitteet eivät tue kanavia 12 ja 13.
- Langattomien laitteiden yhteensopivuus ei ole yhtä kattava kuin langallisten. Kokeile toisella langattomalla laitteella. Pidä langattoman verkkolaitteesi ajurit ajantasalla.

#### LAITTEEN KYTKENNÄT JA LISÄLAITTEET

- Käytä modeemin antennijohtona Kotiboksin mukana tullutta johtoa. Jatkojohdot ja yli kolmen metrin antennijohdot huonontavat linjan laatua ja saattavat aiheuttaa ongelmia yhteyden toiminnassa. Nopeat yhteydet ovat herkempiä häiriöille, joten jatkojohdot ja pitkät antennijohdot on hyvä poistaa käytöstä.
- Tietokoneelle asennettu palomuuriohjelmisto saattaa myös estää yhteyden käyttämisen tietokoneella, jos palomuurin asetukset ovat liian tiukkoja. Palomuurin asetuksista kannattaa tarkistaa, että valittuna on Normaalitaso

Jos **US**-, **DS**- ja **ONLINE**-valot eivät pala kiinteästi yllä olevien toimenpiteiden jälkeen, voi vika

Hyvä tietää

olla modeemissa, antennijohdossa tai talon kaapeloinnissa. Kokeile modeemin toimintaa toisessa antennipistokkeessa.

Jos yhteys näiden tarkistusten jälkeen ei edelleenkään toimi, ota yhteyttä Saunalahden vikailmoitusnumeroon, jonka löydät sivulta 11. Tai lähetä maksuton tekstiviesti: "**TESTAA SCXXXXXX**" numeroon **18258**. Viestissä SCXXXXXXX on yhteystunnus, jonka löydät tilausvahvistuksesta. Esimerkiksi TESTAA SC00123456. Viestin saatuamme testaamme yhteytesi ja lähetämme testitulokset sinulle tekstiviestillä. Tarvittaessa käynnistämme heti korjaustoimenpiteet.

# TEHDASASETUSTEN PALAUTUS

Voit palauttaa **Kotiboksin** tehdasasetukset painamalla laitteen takaosassa olevaa **RESET**painiketta. Kytke laite päälle ja paina painiketta esimerkiksi hammastikulla tai muulla kapealla esineellä noin **10 sekunnin ajan** ja odota kunnes laitteen kaikki merkkivalot syttyvät. **Huomaathan** että tehdasasetusten palautus poistaa kaikki tekemäsi asetusmuutokset.

# **TEKNISTÄ TIETOA**

- Etähallintasivuston osoite: https://oma.saunalahti.fi/
- Hallintasivun osoite (kotiverkko): http://192.168.0.1/
- Laitteen IP-osoite: **192.168.0.1** (yhdyskäytävä, DNS)
- Lähiverkon peite: 255.255.255.0
- DHCP-palvelimen osoitealue: 192.168.0.10 -192.168.0.119 (NAT/DHCP-tila)
- Laite varaa aina yhden julkisen IP-osoitteen etähallintaa ja NAT-osoitemuunnosta varten.

# **VINKKI!**

Teemme jatkuvasti ennakoivia verkon huolto- ja päivitystöitä palveluittemme toimivuuden ja laadun parantamiseksi. Varmista osoitteessa **http://saunalahti.fi/asiakaspal**velu tai www.elisa.fi/hairiokartta ettei verkossa ole juuri nyt alueellasi häiriötä. Sivulta saat lisäksi häiriötiedotteet sekä ohjeet häiriöilmoituksen tekemiseen. Palvelut ovat käytettävissä myös matkapuhelimella.

Oma Saunalahti -palvelussa voit myös tilata tekstiviesti-ilmoituksia Elisan verkon muutos- ja häiriötilanteista. Kuluttaja-asiakkaat saavat halutessaan tekstiviesti-ilmoituksen tilanteissa, joissa laajamittainen laajakaistaverkon häiriö koskee omaa laajakaistaliittymää.

# Merkkivalot

# **KOTIBOKSI-MODEEMIN MERKKIVALOT**

| POWER             | <b>Pois päältä:</b> Virtaa ei ole kytketty.<br><b>Palaa:</b> Virta on kytketty.                                                                                                    |
|-------------------|----------------------------------------------------------------------------------------------------|
| DS                | <b>Vilkkuu:</b> Laite etsii downstream-kanavaa.<br><b>Palaa:</b> Laite on lukittunut downstream-kanavalle.<br>Yhteyden haku on kesken tai yhteys on toimintavalmis.                                                        |
| US                | <b>Pois päältä:</b> Downstream-kanava ei ole lukittunut.<br><b>Vilkkuu:</b> Upstream-kanavia haetaan.<br><b>Palaa:</b> Laite on lukittunut upstream-kanavalle. Laite<br>valmistelee yhteyttä tai yhteys on toimintavalmis. |
| ONLINE            | <b>Pois päältä:</b> Internetyhteys ei ole käytettävissä.<br><b>Vilkkuu:</b> Liittymän IP-osoitetietoja haetaan.<br><b>Palaa:</b> Internetyhteys käytettävissä.                                                             |
| ETHERNET<br>1-4   | <b>Pois päältä:</b> Ei laitetta ethernet-portissa.<br><b>Vilkkuu:</b> Liikennettä ethernet-portin läpi.<br><b>Palaa:</b> Laite kytketty ethernet-porttiin, ei liikennettä.                                                 |
| USB               | <b>Pois päältä:</b> Ei laitetta USB-portissa.<br><b>Vilkkuu:</b> Laite kytketty, liikennettä USB-portissa.<br><b>Palaa:</b> Laite kytketty USB-porttiin, ei liikennettä.                                                   |
| WIRELESS<br>LINK  | <b>Pois päältä:</b> Langaton tukiasema kytketty pois päältä.<br><b>Vilkkuu:</b> Liikennettä langattomassa verkossa.<br><b>Palaa:</b> Langaton tukiasema toimintavalmiudessa.                                               |
| WIRELESS<br>SETUP | <b>Pois päältä:</b> Langaton asennus (WPS) ei aktiivinen.<br><b>Vilkkuu:</b> Langaton asennus (WPS) valmiina<br>lisäämään langattomia laitteita.                                                                           |

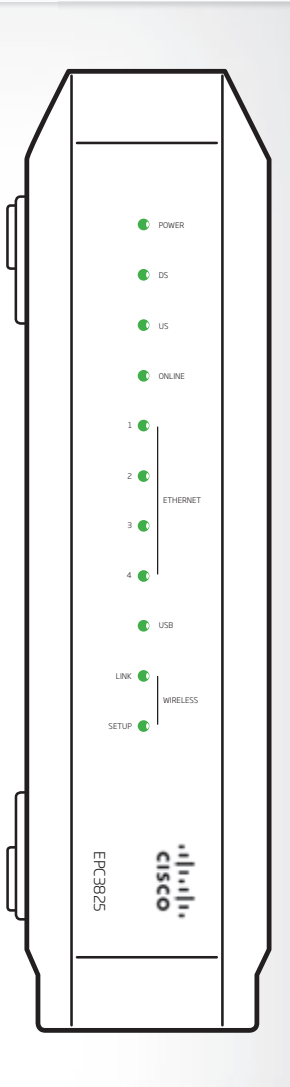

# Asiakaspalvelu

# MISTÄ LÖYDÄN TIETOA JA APUA

Saunalahti Laajakaistani yhteystunnus on

SC \_\_\_\_

ja päivämäärä \_\_\_\_

#### oma.saunalahti.fi palveluksessasi!

Saunalahden asiakkaana voit hoitaa lähes kaikki liittymäasiasi netissä itse, silloin kuin sinulle parhaiten sopii. Oma Saunalahti -palvelussa voit mm. tehdä osoitteenmuutoksen, selata ja maksaa laskujasi, siirtää laskun eräpäivää, tilata uusia palveluita ja tehdä muutoksia nykyiselle liittymällesi.

Lähetämme asiakkaillemme tekstiviestinä ilmoituksen laajamittaisista laajakaistan häiriöistä. Päivitä yhteystietosi Oma Saunalahdessa ja samalla voit määritellä mihin vuorokauden aikaan haluat näitä tiedotteita.

#### www.saunalahti.fi/asiakaspalvelu

www.saunalahti.fi/asiakaspalvelu -sivuilta löydät apuja ja neuvoja erilaisiin tilanteisiin. Sivuilta löydät myös aina tuoreimman version tästä Saunalahti Kotiboksin käyttöoppaasta.

#### Asiakaspalvelu (09) 4243 0456, http://saunalahti.fi/asiakaspalvelu

Ota yhteyttä asiakaspalveluun, kun asiasi liittyy liittymien tai lisäpalveluiden tilauksiin, sopimusmuutoksiin tai laskutukseen.

#### VIKAILMOITUKSET

Tekninen asiakaspalvelu **(09) 4243 0730**, tai tekstiviestillä: "**TESTAA SCXXXXXX**" numeroon **18258**. Viestin saatuamme testaamme yhteytesi ja lähetämme testitulokset sinulle tekstiviestillä. Tarvittaessa käynnistämme heti korjaustoimenpiteet. Soittaessasi vikailmoitusnumeroon varaudu olemaan modeemin ulottuvilla.

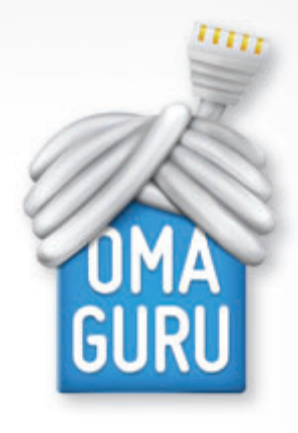

# NOPEA APU TEKNIIKKAHUOLIIN

#### Digikodin asiantuntija palvelee numerossa 0600 900 500

(1,97 €/min + pvm/mpm). Also in English.

Henkilökohtainen asiantuntija opastaa, neuvoo ja asentaa laitteen tai ohjelmiston merkistä ja ostopaikasta riippumatta. Käytettävissä myös mahdollisuus ottaa etäyhteys tietokoneeseesi nopeamman avun saamiseksi. Voit valita oman asiantuntijasi ja soittaa suoraan hänen numeroonsa. **Tutustu palveluun ja asiantuntijoi**himme osoitteessa www.omaguru.fi

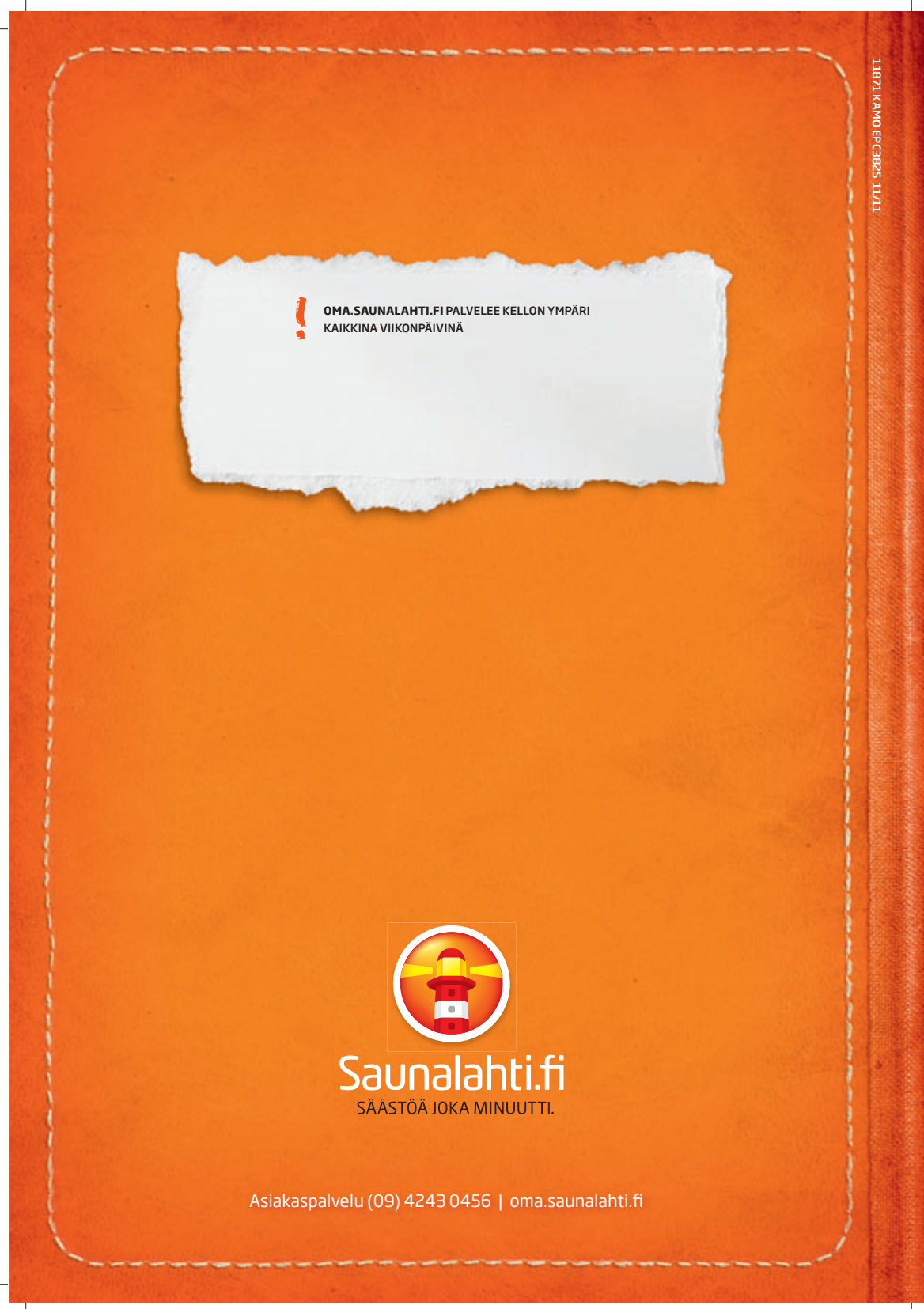